# Generování IFC modelu z více tras

Standardně pomocí programu 94 generujeme IFC model z jedné trasy. Spojit modely je možné pomocí programu ifcConsole – v adresáři Roadpac\ifcgen\

Pro reálnou práci je vhodné příkazy pro ifcConsole dát do .bat souboru, protože je budeme při vytváření akce volat opakovaně.

První použití je jednodušší interaktivně.

## Interaktivní spuštění ifcConsole:

Spustit program ifcConsole s parametrem -i

| IFCCONSOLE.EXE: 2 816 000, 22.12.2023, 23:16:25, A, IFCCON~1.EXE |
|------------------------------------------------------------------|
|                                                                  |
| C:\Program Files (x86)\RoadPAC\IFCGEN>  FCCONSOLE.EXE -1         |
| F1Nápověda F2Přejmenovat F3Zobrazit F4Upravit F5Kopírovat        |

#### Zobrazí se dialogové okno,

| 💀 ManagmentDialog           |                                                                                                    | -  | ×    |
|-----------------------------|----------------------------------------------------------------------------------------------------|----|------|
| Soubor                      |                                                                                                    |    |      |
|                             |                                                                                                    |    |      |
|                             |                                                                                                    |    |      |
| birit -> IFC   Teren -> IFC | Bim -> hranice   LandXML->JTIN   Oriznuti JTINu POLYGONEM   Oriznuti JTINu bm.xml   JTIN Transformac | ;e |      |
| Vstupní BM.XML              | D:\data\DEV\94\data\101.V514.xml                                                                     |    |      |
|                             | ✓ generovat hektometry -gh:0 resp -gh:1                                                              |    |      |
| Typ hektometrů              | 0 0 - Hektometry po 100 metrech, pokud 1 = hektometry i po 10m. (-hect:0 nebo -hect:1)               |    |      |
|                             | Přidat na konec (-append:1)                                                                          |    |      |
| Výstupní IFC                |                                                                                                    |    |      |
|                             | Generovat IFC                                                                                        |    |      |
|                             |                                                                                                    |    |      |
| M_V1-5.t94.bm.xml U1        | -5.ifc -hect:1 -append:1                                                                             |    |      |
|                             |                                                                                                    |    |      |
| 1                           |                                                                                                    |    |      |
|                             |                                                                                                    |    |      |
|                             |                                                                                                    |    |      |
|                             |                                                                                                    |    | <br> |

Pro běžné použití je nejdůležitější spodní okno s příkladem, jak zadat parametry do .bat souboru

## Použité typy souborů:

**.bm.xml** – Program 94 vytváří soubor IFC pomocí 2 kroků. Nejprve vznikne soubor bm.xml (zde jsou data ještě na úrovni jednotlivých řezů, ale obohacena o všechny popisné atributy) a tento soubor pomocí IfcConsole je transformován do IFC.

Landxml – výstup z DTM – Export – LandXml, může být nutné zvolit transformaci kvadrantu:

| <u>N</u> ázev souboru:   |                      | ~ |
|--------------------------|----------------------|---|
| Uloži <u>t</u> jako typ: | *.xml ~              | ~ |
|                          | *.xml                |   |
| ∧ Skrýt složky           | *.1q.xml<br>*.3q.xml |   |

Může jít použít i landxml z civilu atp, ale nebylo to příliš testované.

**JTIN** - terén ve formě trojůhelníků. Interní formát RoadPACu, zpravidla nutné provést konverze do tohoto formátu pro další zpracování.

**.JPOLYGON** - uzavřený polygon – ohraničení něčeho, interní formát roadpacu (formát stejný jako formát příslušenství)

## Běžný způsob práce:

Vstup: Trasa AAA + BBB, terén T1

Terén T1 exportujeme v DTM do landxml

Interaktivně T1.landxml převedeme na T1-celek.JTIN

Nachystáme bat soubor:

Nejprve vyřízneme z modelu části, které jsou "překryty" trasou AAA a BBB

IfcConsole.exe -command:TinCut -src:"AAA.t94.bm.xml" -srcTin:"T1-celek.jtin" -outTin:"bez\_aaa.jtin"

IfcConsole.exe -command:TinCut0 -src:"BBB.bm.xml" -srcTin:" bez\_aaa.jtin" -outTin:"orezany.jtin"

Vytvoření cílového iFC

IfcConsole.exe AAA.bm.xml spojeno.ifc -hect:1 -append:0

IfcConsole.exe BBB.bm.xml spojeno.ifc -hect:1 -append:1

IfcConsole.exe -command:jtin -src:"orezany.jtin" -ifc:"spojeno.ifc" -append:1